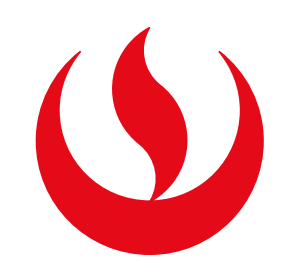

# ACCESO A LA e-BIBLIOGRAFÍA

#### **REGISTRO DEL TRÁMITE**

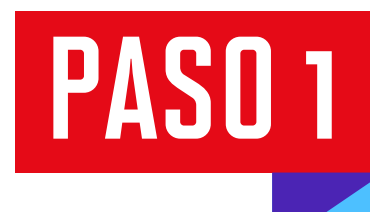

Ingresa al Aula Virtual (Blackboard) con tu usuario y contraseña. Desde la opción "cursos" del menú izquierdo selecciona la asignatura de tu interés.

Elegimos el curso a consultar.

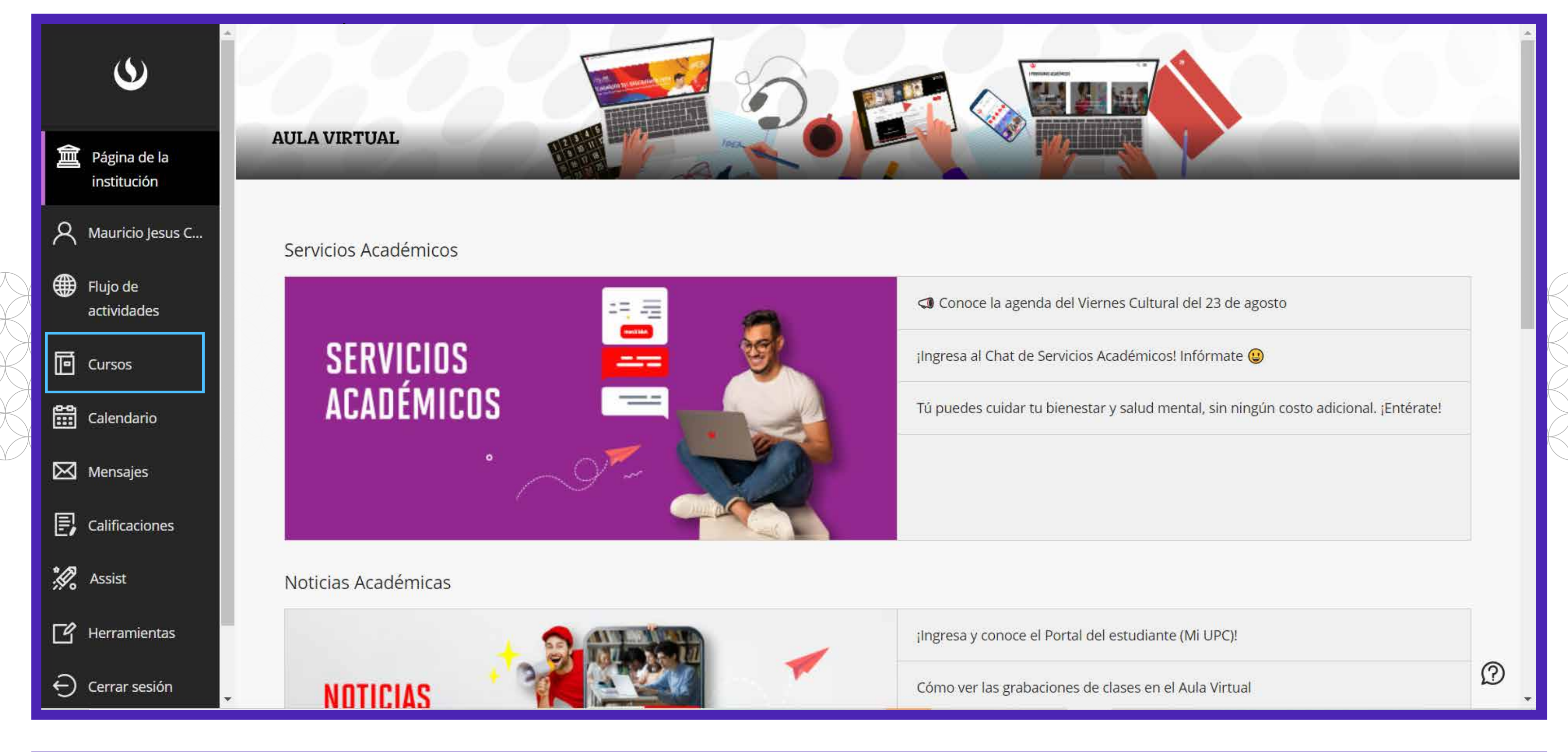

| ٩                        | Cursos                                                                                                    | Î        |
|--------------------------|----------------------------------------------------------------------------------------------------|----------|
| Dágina de la institución | Image: Períodos     Períodos     Filtros     Todos los períodos     Todos los cursos     Image: Description of the second second | gina     |
| A Mauricio Jesus C       | 5 resultados                                                                                                    |          |
| 🜐 Flujo de               | 202402-AC                                                                                                    |          |
| actividades              | AH14-2402-FX77                                                                                                    |          |
| Cursos                   | Abierto   <u>Múltiples profesores</u>   Más información v                                                                                                    |          |
| Calendario               |                                                                                                    | 51       |
| 🔀 Mensajes               | Comunicación para el Liderazgo - Presencial                                                                                                    |          |
|                          | Abierto   <u>Multiples protesores</u>   Mas información V                                                                                                    |          |
|                          | AF176-2402-AG71                                                                                                    |          |
| K Assist                 | Evaluación de Proyectos de Inversión Privada - A distancia<br>Abierto   <u>Múltiples profesores</u>   Más información 🗸                                                                                                    |          |
| Herramientas             |                                                                                                    |          |
| ⊖ Cerrar sesión          | AD2443-2402-AT73 Liderazgo y Estrategias de Negociación - A distancia                                                                                                    | <b>?</b> |

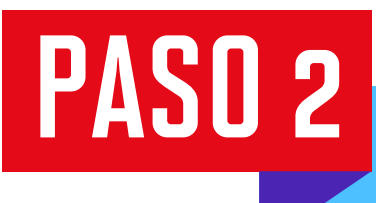

En la página principal del **contenido del curso** encontrarás la opción de **e-Bibliografía**. Da clic e ingresa.

| Contenido Calendario Anuncios 3 Debates                            | Libro de calificaciones 7 Mensajes Grupos                                           | • |
|--------------------------------------------------------------------|-------------------------------------------------------------------------------------|---|
| × Detalles y acciones                                              |                                                                                     |   |
| Lista<br>Ver a los participantes de su curso                       | Unidad 1: Fundamentos de Comunicación y Liderazgo empresarial                       |   |
| Seguimiento del progreso (1)<br>Apagado                            |                                                                                     |   |
| Class Collaborate                                                  | Lupidad 2: Técnicas de Comunicación y maneio de la Comunicación comercial del Líder |   |
| Asistencia<br>Ver su asistencia                                    |                                                                                     |   |
| Libros y herramientas<br><u>Ver herramientas del curso y de la</u> |                                                                                     |   |
|                                                                    | Unidad 3: Liderazgo para emprendimientos y Plan de Comunicación                     |   |
|                                                                    |                                                                                     |   |
|                                                                    | Unidad 4: : Comunicación en medios                                                  |   |
|                                                                    |                                                                                     |   |
| 2                                                                  | e-Bibliografía                                                                      |   |
| Ξ                                                                  |                                                                                     | ? |

### PASO 3

Si cuentas con Blackboard Clásico, encontrarás la opción e-Bibliografía en el lado izquierdo de la ventana.

| 。<br>企    | Fundamentos del Diseño 🕅<br>1 - Presencial (DS01-2301-<br>VG1B) | Página I | Principal                                                               |                                                          |                          |
|-----------|-----------------------------------------------------------------|----------|-------------------------------------------------------------------------|----------------------------------------------------------|--------------------------|
|           | Página Principal                                                |          | Página Principal                                                        |                                                          |                          |
| Å         | Información general<br>Anuncios                                 |          | PÁGINA PRINCIPAL                                                        |                                                          | $\overline{\mathcal{N}}$ |
| <b>()</b> | Foro de consultas                                               |          |                                                                         |                                                          |                          |
| e -       | Mis calificaciones                                              |          |                                                                         |                                                          |                          |
|           | e-Bibliografia                                                  |          |                                                                         |                                                          |                          |
| 88<br>    | Videoconferencia                                                |          |                                                                         |                                                          |                          |
| ×         | Mis Grabaciones                                                 |          | ΙΝΕΟΡΜΑΟΙΟΝ                                                             | CALADE                                                   |                          |
| B         | Bitácora online                                                 |          | GENERAL                                                                 | VIDEOCONFERENCIA                                         |                          |
| B         | Unidades                                                        |          | Revisa el sitabo, el calendario de<br>evaluaciones y la metodología del | Ingresa a tus sesiones o<br>videoconferencia (sesiones e |                          |
| ×.        | Un. 1: Observación                                              |          | curso.                                                                  | y grabaciones de videoconfei                             |                          |
| -0        | Un. 2: Experimentación                                          |          |                                                                         | pasadas.                                                 |                          |

PASO 4

En la e-Bibliografía encontrarás los materiales referenciados para este curso. Estos se encuentran organizados en 3 secciones.

| са<br>  ×<br> | <ul> <li>✓ E Comunicación para el Liderazgo ⊾</li> <li>▲ AD2508-2402-NV71 (2024, Semestre 2) Más información &gt;</li> </ul> | Debate estudiantil ⊚∽ |
|---------------|----------------------------------------------------------------------------------------------------|-----------------------|
|               | ≣ <i>3</i> ▼ <i>★</i> Q                                                                                                    |                       |
| ې<br>∰        | Unidad 1 (5) >                                                                                                    | COMENTAR 2 Actualizar |
|               | Unidad 2 (4) >                                                                                                    | 00<br>00<br>00        |
|               | Unidad 3 (3)>                                                                                                    |                       |
|               | Unidad 4 (4) >                                                                                                    |                       |
| Ľ             | Bibliografía básica (13)>                                                                                                    |                       |

PASO 5

La primera sección son las unidades de aprendizaje. Estas contienen los documentos que serán de lectura obligatoria en tus clases.

| $\leq \equiv$ Comunicación para el Liderazgo s                                                                                                    | ••• | Debate estudiantil (0)~ | *          |
|----------------------------------------------------------------------------------------------------|-----|-------------------------|------------|
| <ul> <li>➢ AD2508-2402-NV71 (2024, Semestre 2) Más información &gt;</li> <li>I ✓ ✓ ✓ Q</li> </ul>                                                                                                    |     | Añadir su comentario:   |            |
| Unidad 1 (5)~                                                                                                    |     | COMENTAR                | 2 Actualiz |
| Libro electrónico Comunicación organizacional : técnicas y estrategias Castro, Adela de., Barranquilla, Editorial Universidad del Norte, 2014<br>Libro Electrónico 🏷 Añadir etiquetas a ejemplar<br>Comprobar disponibilidad >                                                                                                    |     | ••<br>••<br>••          |            |
| Libro Influencia : ciencia y práctica de la persuasión         Cialdini, Robert B., autor, Madrid, Ilustrae, 2014         Libro Digitalizado       Añadir etiquetas a ejemplar         Disponible       en Sede Monterrico Acervo bibliográfico (LIB) : 153.852 CIAL y más ubicaciones Comprobar disponibilidad >                                                             |     |                         |            |
| Libro Habilidades de comunicación para directivos         Manuel Dasí, Fernando de autor, Martínez-Vilanova Martínez, Rafael autor, 3a edición, Pozuelo de Alarcón, Madrid, ESIC, 2007         Capítulo Digitalizado       Añadir etiquetas a ejemplar         Disponible       en Sede Monterrico Acervo bibliográfico (LIB) : 658.4052 MANU 2007 Comprobar disponibilidad > |     |                         |            |
| Libro electrónico Liderazgo : teoría, aplicación y desarrollo de habilidades<br>Lussier, Robert N. autor, Achua, Christopher F., 1961- autor, Sexta edición, México, D.F, Cengage Learning, 2016                                                                                                    |     | »                       | ſ          |

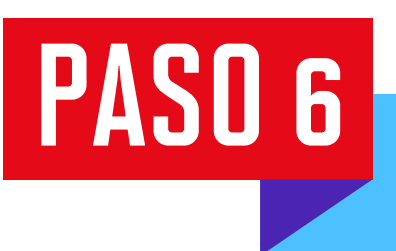

En la segunda sección encontrarás la bibliografía básica, que es una recopilación de los documentos bibliográficos esenciales para tu revisión.

Estos forman parte de la colección de la biblioteca.

| :=             |                                                                                                    | Añadir su comentario: |
|----------------|----------------------------------------------------------------------------------------------------|-----------------------|
| :=             |                                                                                                    |                       |
|                |                                                                                                    |                       |
| Bi             | oliografía básica @~                                                                                                    | COMENTAR              |
|                |                                                                                                    |                       |
| inver<br>con / | Ibro electrónico Investigar y escribir con APA 7       Image: Sevillano, Luis Miguel, Primera edición, Lima,         Inversidad Peruana de Ciencias Aplicadas, 2021         Libro Electrónico       Image: Añadir etiquetas a ejemplar                                     |                       |
|                | <ul> <li>Libro electrónico La tesis: mitos y errores</li> <li>Arias Chávez, Dennis,Luis Miguel Cangalaya Sevillano, Primera edición, Lima :,</li> <li>Universidad Peruana de Ciencias Aplicadas,, 2022</li> <li>Libro Electrónico S Añadir etiquetas a ejemplar</li> </ul> |                       |
| (              | Libro Research design : qualitative, quantitative, and mixed methods approaches<br>Creswell, John W., autor, Creswell, J. David, autor, Fifth edition., Thousand Oaks, California,<br>SAGE Publications, Inc., 2018                                                        | >                     |

## PASO 7 Lak

La bibliografía complementaria son los documentos recomendados por el docente, y no necesariamente están disponibles en la colección de la biblioteca.

| Bibliog                    | grafía complementaria (4)~                                                                                                    | <br>COMENTAR |   |
|----------------------------|----------------------------------------------------------------------------------------------------|--------------|---|
| Los docume                 | entos descritos no necesariamente forman parte de la colección de la biblioteca                                                                     |              | l |
|                            | Libro Manual de publicaciones de la American Psychological Association                                                                              |              |   |
| Manual<br>de Publicaciones | Guerra Frias, Miroslava trad.; Pena Alfaro Gonzalez, Silvia Rosa; American Psychological Association., 3a ed.,<br>México, D.F, Manual Moderno, 2010 |              |   |

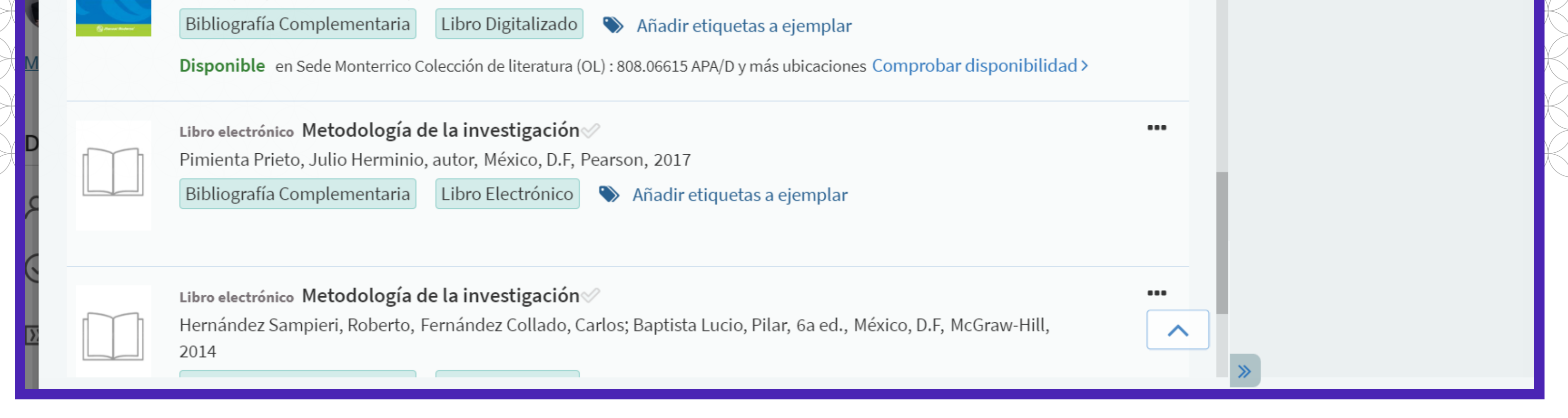

PASO 8

Para acceder a los materiales digitalizados o electrónicos solo debes seleccionarlos y dar clic en **"Ver en línea"**.

| <sup>ProQuest</sup><br>Ebook Central <sup>™</sup>           |                                                                                                    | ${f Q}$ Buscar                                       | <b>III\</b> Estantería          | 👤 Perfil                                                                      | 🕥 Idioma     | 9         | Iniciar sesión  |
|-------------------------------------------------------------|----------------------------------------------------------------------------------------------------|------------------------------------------------------|---------------------------------|-------------------------------------------------------------------------------|--------------|-----------|-----------------|
| Buscar por palabra clave, autor, ISBN y n                   | nás 🕹 Búsqued<br>Examina                                                                                                    | la avanzada<br>r temas                               |                                 | UNIVER                                                                        | SIDAD PERUAN | A DE CIEI | NCIAS APLICADAS |
| Metodología<br>en investigación                             | Metodología de la investigación: la<br>Roberto Hernández-Sampieri and Christian Pa<br>Disponibilidad                                                                                                    | as rutas cuantitativa, cuali<br>ulina Mendoza Torres | tativa y mixta                  | Detalles de                                                                   | Libro        |           |                 |
| Roberto Hernández-Sampleri<br>Childen Redina Mendoza Torrea | Su institución tione acceso ilimitado o este libro                                                                                                    |                                                      |                                 |                                                                               |              |           |                 |
| 2                                                           | Su institución tiene acceso inimitado a este libro.                                                                                                    |                                                      |                                 | Metodología de la investigación                                               |              |           |                 |
|                                                             | Leer en línea                                                                                                    | No se puede copiar este libro                        |                                 | EDICIÓN                                                                       |              |           |                 |
|                                                             | Lescargar libro                                                                                                    | La impresión y la descarga de o                      | capítulos                       | 1                                                                             |              |           |                 |
|                                                             | Get all pages, require free third-party software, Pida NO 6<br>prestado este libro durante un máximo de 21 días                                                                                                    | no están disponibles para este libro                 | libro                           | AUTORES<br>Roberto Hernández-Sampieri<br>and Christian Paulina Mendoza Torres |              |           |                 |
|                                                             |                                                                                                    |                                                      |                                 |                                                                               |              |           |                 |
| 🛃 Descargar libro                                           |                                                                                                    |                                                      |                                 | EDITORIAL                                                                     |              |           |                 |
| Agrogoria la                                                | Descripción                                                                                                    |                                                      | McGraw-Hill Interamericana      |                                                                               |              |           |                 |
| estantería                                                  | Agregar a la estantería Esta nueva edición de la obra clásica de metodología de la investigación que se ha publicado durante casi 28                                                                                                    |                                                      |                                 | FECHA DE PUBLICACIÓN IMPRESA                                                  |              |           |                 |
| Compartir vínculo de                                        | años, aborda los tres enfoques actuales de la investigación visualizados como procesos que constituyen rutas<br>alternativas para resolver problemas de investigación, estudiar fenómenos y generar conocimiento y desarrollo<br>tecnológico: el quantitativo, el qualitativo y el mixto. Se integra el canítulo "Elaboración de la propuesta |                                                      | tituyen rutas<br>o v desarrollo | 2018-01-01<br>FECHA DE PUBLICACIÓN DE LIBRO<br>FLECTRÓNICO                    |              |           |                 |
| libro                                                       |                                                                                                    |                                                      | esta                            |                                                                               |              |           |                 |
| Citar libro                                                 | wosuar mas                                                                                                    |                                                      |                                 | Mostrar más                                                                   |              |           |                 |
|                                                             | Índice de contenido                                                                                                    |                                                      |                                 |                                                                               |              |           | -               |
|                                                             |                                                                                                    |                                                      |                                 |                                                                               |              |           |                 |

#### **) BIBLIOTECA UPC** 🛛 Alma CUBA QUINTAN Manual de publicaciones de la Asociación Americana de Psicología / American Psychology Association ; Traducción: Mtro. Oriol Francisco Remolina Gallego; Editora: Lic. Georgina Moreno Zarco. / BD11898 Q ↑ ↓ 19 de 456 蓖 ▮ ≫ = - + Tamaño automáticoZson **INTRODUCCIÓN** La excelencia en la escritura es crítica para el éxito en muchas actividades académicas y profesionales. El Estilo APA es un conjunto de lineamientos para la comunicación académica clara y precisa que ayuda a los autores, tanto nuevos como experimentados, a alcanzar la excelencia en la escritura. Es utilizado por millones de personas en todo el mundo en la psicología y también en campos que van desde la enfermería hasta el trabajo social, desde la comunicación hasta la educación, desde los negocios hasta la ingeniería, y otras disciplinas, para la preparación de manuscritos para su publicación, así como para escribir trabajos de estudiantes, disertaciones y tesis. El Manual de Publicaciones de la American Psychological Association es la autoridad en lo que se refiere al Estilo APA y estamos orgullosos de entregar su séptima edición en inglés, cuarta en español. ¿Por qué usar el Estilo APA? El Estilo APA proporciona una base para la comunicación académica efectiva ya que ayuda a los autores a presentar sus ideas de manera clara, concisa y organizada. La uniformidad y la consistencia permiten a los lectores: (a) enfocarse en las ideas que se presentan en lugar de enfocarse en el formato y (b) revisar las obras rápidamente para encontrar los puntos clave, los 1 11